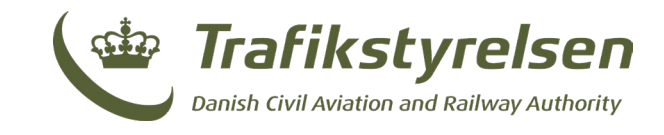

# Manuel oprettelse af letbanehændelser til indberetning

Manuel oprettelse af letbanehændelser til indberetning

Januar 2025 Layout: Trafikstyrelsen

Trafikstyrelsen Carsten Niebuhrs Gade 43 1577 København V

Tlf. 7221 8800 www.trafikstyrelsen.dk

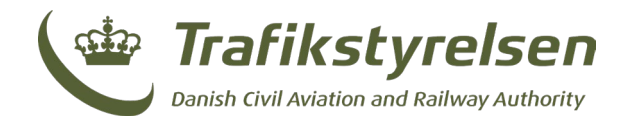

## Indhold

| Opret | Letbanehændelse manuelt  | 3 |
|-------|--------------------------|---|
| 1.    | Dato og tidspunkt        | 5 |
| 2.    | Oplysninger om køretøjet | 5 |
| 3.    | Kørselstype              | 5 |
| 4.    | Involverede              | 5 |
| 5.    | Sted                     | 5 |
| 6.    | Ulykke                   | 5 |
| 7.    | Hændelsesbeskrivelse     | 6 |
| 8.    | Konsekvens               | 6 |
| 9.    | Kontaktoplysninger       | 6 |
| 10.   | Sags-ID-Funktion         | 7 |
| 11.   | Oprethændelse            | 7 |
| 12.   | Fejlfinding              | 7 |

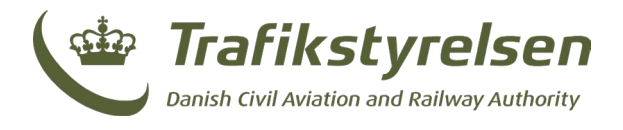

## **Opret Letbanehændelse manuelt**

Når man har valgt en indberetningsperiode, og trykket "Rediger" kommer man ind til hændelserne for perioden. Herunder kan der også oprettes nye hændelser manuelt.

Herunder ses oversigten af hændelser for perioden.

| Contrafikstyrelsen                          |        |                   |                      |                |            | Opret indberetning Indberetning |
|---------------------------------------------|--------|-------------------|----------------------|----------------|------------|---------------------------------|
| Letbanevirk:<br>Oprettelse af hændelser elk | somhed |                   |                      |                |            | Q v Filter + Opret hændelse     |
| Dato                                        | Tid    | Hændelsestype     | Sted                 | Kørsel         | Konsekvens |                                 |
| 28-09-2023                                  | 00:00  | Overkørselsulykke | Thorsager - Ryomgård | Med passagerer | Dræbte - 2 | Rediger Siet                    |

Herunder ses <u>**"+ Opret hændelse**</u> knappen, hvorfra hændelser kan oprettes manuelt.

|   | Opret I  | Indberetning | Indberetninger |
|---|----------|--------------|----------------|
|   |          |              |                |
|   |          |              |                |
| Q | ✓ Filter | + Opret h    | ændelse        |

Herefter bringes man ind og kan indtaste de påkrævede informationer til hændelsen jf. <u>Årlig indberetning af ulykker og forløbere for ulykker</u>, og det ser således ud:

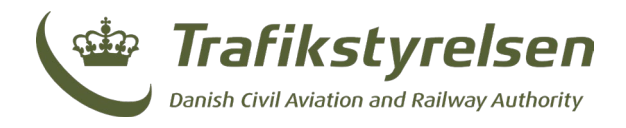

| Trafikstyrelsen                                              |                                       |                                                                                                    | Opret Indberetning           | Indberetni |
|--------------------------------------------------------------|---------------------------------------|----------------------------------------------------------------------------------------------------|------------------------------|------------|
| Opret hændelse<br>Blanket til indberetning af ulykker og hær | delser - version 1                    |                                                                                                    |                              |            |
| Denne "Blanket til brug ved indberetn                        | ing af data vedrørende ulykker, forlø | ere til ulykker og sikkerhedsmæssige uregelmæssigheder mv." benyttes af veteran-jernbaner og veterantog til indberetning. OBS: Ingen in | idtastning af personfølsomme | data!      |
| Dato og tidspunkt<br>Dato for hændelse*<br>28-09-2023        | Tidspunkt for hændelse*               |                                                                                                    |                              |            |
| Oplysninger om kør                                           | etøjet                                |                                                                                                    |                              |            |
| Litra nr.*                                                   | Rute nr.*                             | Korerstning*                                                                                                    |                              |            |
| Kørselstype                                                  |                                       |                                                                                                    |                              |            |
| Kørsel*<br>Kørsel med passagerer                             | •                                     |                                                                                                    |                              |            |
| Involverede                                                  |                                       |                                                                                                    |                              |            |
| innuller                                                     |                                       |                                                                                                    | Opret                        | hændelse   |

Læg specielt mærke til felter markeret med en rød stjerne, \*, da denne betyder at feltet er påkrævet for en letbanehændelse.

Herunder gennemgås felterne, der optræder, når en letbanehændelse oprettes:

|     | Dato og tidspunkt       |                         |              |
|-----|-------------------------|-------------------------|--------------|
| 1   | Dato for hændelse*      | Tidspunkt for hændelse* |              |
|     | 02-10-2023              | 00:00                   |              |
|     | Oplysninger om køre     | tøjet                   |              |
| 2   | Litra nr.*              | Rute nr.*               | Køreretning* |
|     |                         |                         |              |
|     |                         |                         |              |
|     | Kørselstype             |                         |              |
| ••• | Kørsel*                 |                         |              |
|     | Kørsel med passagerer 🔹 |                         |              |
|     |                         |                         |              |

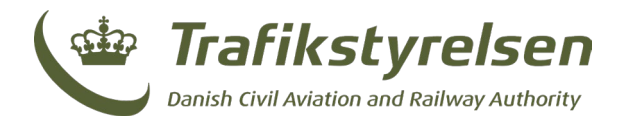

På billedet herover ses sektionerne:

#### 1. Dato og tidspunkt

Her angives dato og tidspunkt for letbanehændelsen.

• Både dato og tidspunkt skal være indenfor den valgte indberetningsperiode hhv. i formatet DD-MM-YYYY og HH:MM.

#### 2. Oplysninger om køretøjet

- Her angives litra, rute, og køreretning
  - Køreretning er et fritekstfelt.

#### 3. Kørselstype

• Her angives det, hvorvidt kørselstypen var med eller uden passagerer.

| 1 | Involverede<br>Involverede parter*<br>Lastbil • Fjern<br>+ titføj part                                                 |
|---|----------------------------------------------------------------------------------------------------|
| 5 | Sted<br>Stedstype* Fra station* Til station*                                                                           |
| 0 | Ulykkes<br>Ujykkestyse*<br>Ujykens ársag*<br>Fx: Person løb lige ud foren vegnen da den begyndte at køre fra perron X. |

På billedet herover ses sektionerne:

#### 4. Involverede

- Her angives det, hvem der var involveret i hændelsen.
- 5. Sted
  - Her angives stedet hvor letbanehændelsen fandt sted. Hvis en hændelse skete på en station/trinbræt kan man vælge enten ikke at tilføje en "Til station" eller at sætte "Til station" og "Fra/på station" til det samme.

#### 6. Ulykke

- Her angives, hvilken type ulykke letbanehændelsen drejer sig om.
- Visse ulykkestyper påkræver bl.a. at der angives personkonsekvens længere nede.
- I fritekstfeltet beskrives ulykkens årsag.

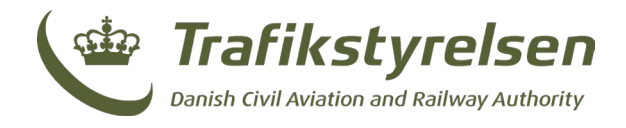

|   | Hændelsesbeskrivelse*                                                                                                    |           |           |            |   |  |  |
|---|----------------------------------------------------------------------------------------------------|-----------|-----------|------------|---|--|--|
| 0 | Fx: Påkørsel af to DSB medarbejdere ved Odense St. da toget påbegynder kørsel mod Nyborg St. Begge tilskadekommende har brækket X antal knogler. Ulykken har også medført mindre skader på ydersiden af toget. |           |           |            |   |  |  |
|   | Konsekvenser                                                                                                    |           |           |            |   |  |  |
| 8 | Person kategori                                                                                                    | Skadetype | Antal     | V. Flore   |   |  |  |
|   | + tilføj                                                                                                    |           | June Str. | ∧ rJain    |   |  |  |
|   | Kontaktoplysninger                                                                                                    |           |           |            |   |  |  |
|   | Navn/Virksomhed                                                                                                    |           |           |            |   |  |  |
| 9 | Test LetVirk                                                                                                    |           |           |            |   |  |  |
|   | Gade                                                                                                    | Ву        | Telefon   | E-mail     |   |  |  |
|   | Testvej 1                                                                                                    | Testby    | 12345678  | asd@asd.dk | J |  |  |
|   |                                                                                                    |           |           |            |   |  |  |

På billedet herover ses sektionerne:

#### 7. Hændelsesbeskrivelse

- I fritekstfeltet tilføjes en beskrivelse af hændelsesforløbet.
- Det er vigtigt, at hændelsesbeskrivelsen skrives så udførligt som muligt.

#### 8. Konsekvens

• Hvis der er valgt en ulykkestype med personskade, påkræves felterne udfyldt med Person kategori, Skadetype, og Antal.

#### 9. Kontaktoplysninger

• Felterne er på forhånd udfyldt oplysninger om virksomheden, der opretter letbanehændelsen.

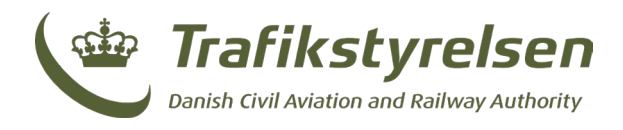

#### 10.Sags-ID-Funktion

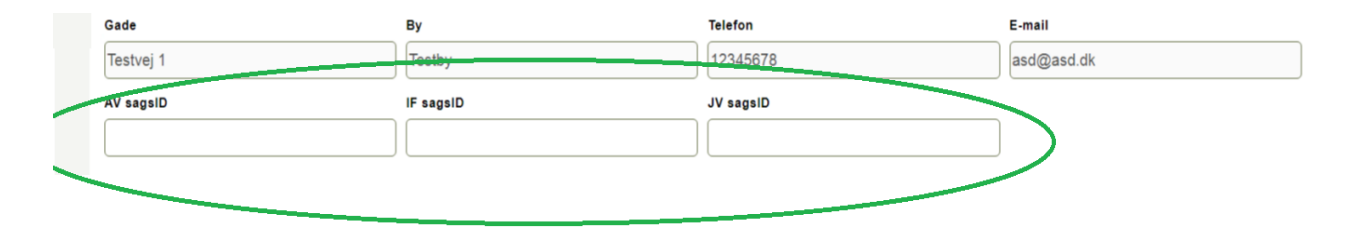

Letbanevirksomheder kan ved indberetning og oprettelse af hændelser tilføje egne interne sags-ID'er til hændelser. Disse ID'er kan bruges af letbanevirksomheden til at søge og identificere specifikke hændelser i indberetningsportalen.

Der kan for hændelsen tilføjes sags ID for:

- AV sagsID (Anden virksomhed)
- IF sagsID (Infrastrukturforvalter)
- JV sagsID (Jernbanevirksomhed)

Funktionaliteten giver især mening for letbanevirksomheder med mange hændelser, da den muliggør en mere effektiv datahåndtering.

Sags ID-funktionen kan benyttes af virksomheden i listen over hændelser i indberetningsperioden oppe i højre hjørne.

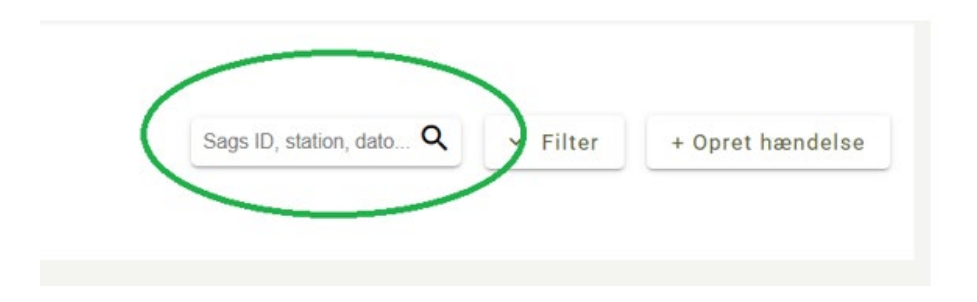

#### 11.Oprethændelse

Herefter trykker man på "Opret hændelse" i nederste højre hjørne. Hvis formen er udfyldt korrekt, vil man blive returneret til siden med listen over hændelser i indberetningsperioden, og får en besked om at hændelsen er blevet oprettet.

#### 12.Fejlfinding

Har man lavet en fejl ved enten at indtaste en ugyldig værdi, eller have undladt en påkrævet værdi vil dette blive kommunikeret tilbage på følgende måde:

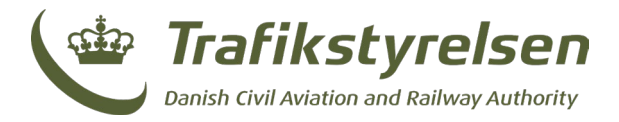

| Tilføj hændelse<br>Blanket til indberetning af ulykker og hændelser - version 1                                                                                                    |
|----------------------------------------------------------------------------------------------------|
| Hændelsen kunne ikke oprettes Der skal mindst tilføjes en virksomhed                                                                                                    |
| Denne "Blanket til brug ved indberetning af data vedrørende ulykker, forløbere til ulykker og sikkerhedsmæssige uregelmæssigheder mv." benyttes af veteran-jernbaner og veterantog til indberetning. OBS: Ingen indtastning af personfølsomme data! |
| Involveret virksomhed                                                                                                    |
| Virksomhedstype*     Virksomhedsnavn*       Jernbanevirksomhed     •       + Tilføj Involveret virksomhed                                                                                                    |

Det ses på billedet herover, at der både kommer et banner med en fejlbesked, og feltet, der mangler, markeres med rødt omrids.

Der hjælpes ydermere undervejs ved at markere felter, der er udfyldt med manglende eller forkerte værdier således:

### Hændelse

| Primær hændelsestype*                         | Sekundær hændelses | stype |      |
|-----------------------------------------------|--------------------|-------|------|
| Der skal vælges en primær hændelsestvoe       | • [                | •     |      |
| Personkategori                                | Skadestype         | Antal |      |
|                                               | •                  | • 0   | stk. |
| Matrielskade i kr.                            | Miljøskade i kr.   |       |      |
| -1<br>Der kræves et positivt heltal som værdi | Kr. 0              | Kr.   |      |